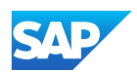

## Configuring your Supplier account for Punchout – PunchOut Configuration

To setup your PunchOut Catalog URL:

- Click on **Create**.
- In the Name field, write a customer specific name or "Default URL" as seen in the image.
- Add your company's complete
   PunchOut Request URL within the PunchOut URL field.
  - This can be your **default** URL that will be used for <u>all</u> of your customers, each time they initiate a PunchOut session <u>OR</u> a **unique** URL for a specific customer.

| Files PunchOut Cor          | nfiguration                           |                       |        |
|-----------------------------|---------------------------------------|-----------------------|--------|
| Manage your PunchOut co     | nfigurations for all your customers o | r specific customers. |        |
| Level 1 Index File Template | e View/Edit                           |                       |        |
|                             |                                       |                       |        |
| Namo                        | Customer Name                         | ומו                   |        |
| Name                        | Customer Name                         | ORL                   |        |
|                             |                                       |                       |        |
| L View/Edit                 | Delete                                | Name                  | Search |
|                             |                                       |                       |        |

| Cr   | Create PunchOut Configuration                                      |                                                                                                    |  |  |  |
|------|--------------------------------------------------------------------|----------------------------------------------------------------------------------------------------|--|--|--|
| Fill | Fill out the following information to configure your PunchOut URL. |                                                                                                    |  |  |  |
|      | Name:*                                                             | Default URL                                                                                                    |  |  |  |
|      | PunchOut URL:*                                                     | https://www.supplierpunchoutrequesturl.com                                                                                                    |  |  |  |
|      |                                                                    | PunchOut allows customers to perform shopping and product selection directly on your Website.<br>Enter your website's URL for receiving PunchOutSetupRequest documents. It is recommended to leave this field blank if you support ProfileRequest documents. |  |  |  |
|      | Visibility:                                                        | Public - The URL is applicable for all your customers                                                                                                    |  |  |  |
|      |                                                                    | Private - Choose the customer who will be directed to the URL below                                                                                                    |  |  |  |
|      | Authentication:                                                    | Default Authentication Customized Authentication                                                                                                    |  |  |  |